# 快速入门指南

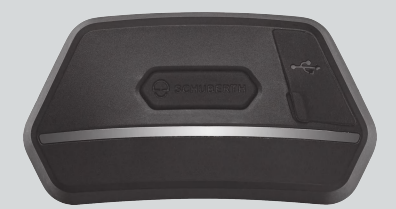

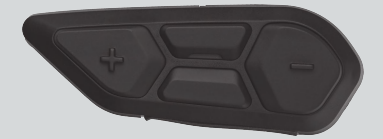

中文

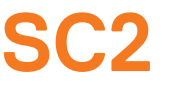

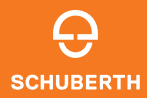

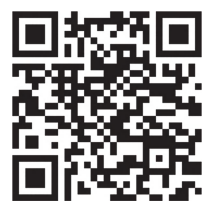

SCHUBERTH SC2 应用程序

应用程序功能: Mesh Intercom、Bluetooth 对讲、音 乐、设备设置、语言设置

# SCHUBERTH DEVICE MANAGER

利用 SCHUBERTH Device Manager,您可以直接在电脑上更新固件和配置设备设置。SCHUBERTH Device Manager 下载网址: oem.sena.com/schuberth/。

# 产品特点

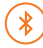

Bluetooth® 5.0

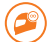

多向对讲

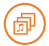

Audio Multitasking™

- 多语言语音命令
- ◆兼容 Siri 和 Google 助理

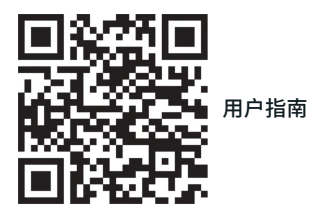

本产品随附快速入门指南,这是用户指南的简化版。 完整用户指南下载网址:oem.sena.com/schuberth/。

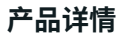

SC2

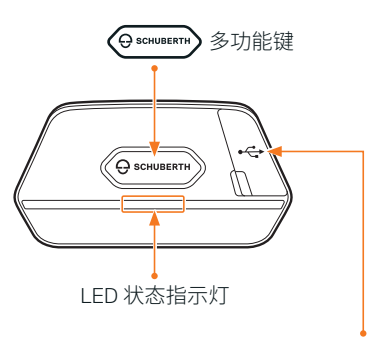

直流电源充电和固件升级端口

#### SC2 Remote Control

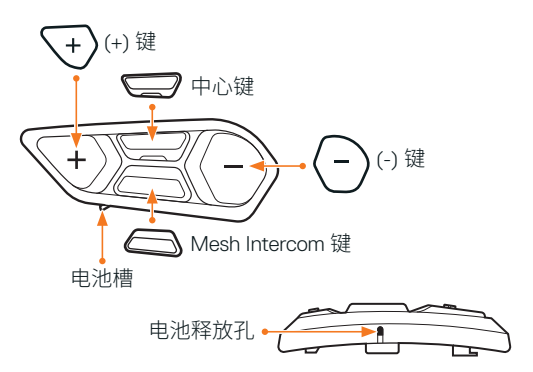

# 安装 SC2 REMOTE CONTROL

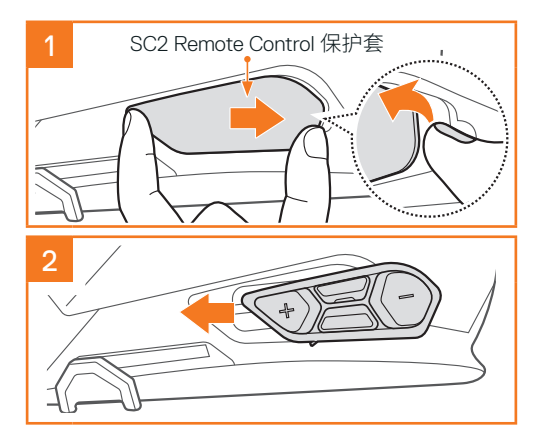

# 安装 SC2

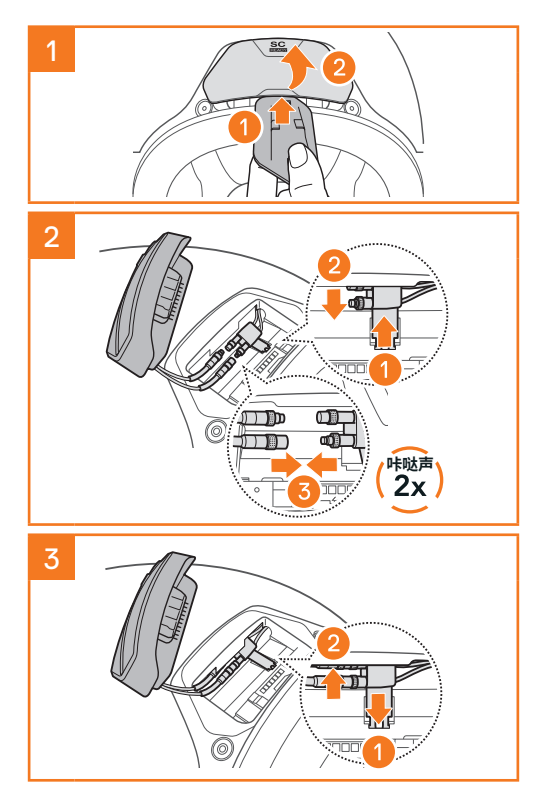

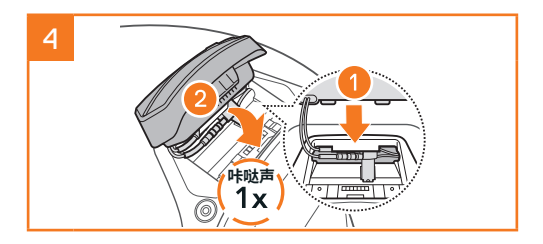

# 拆卸 SC2

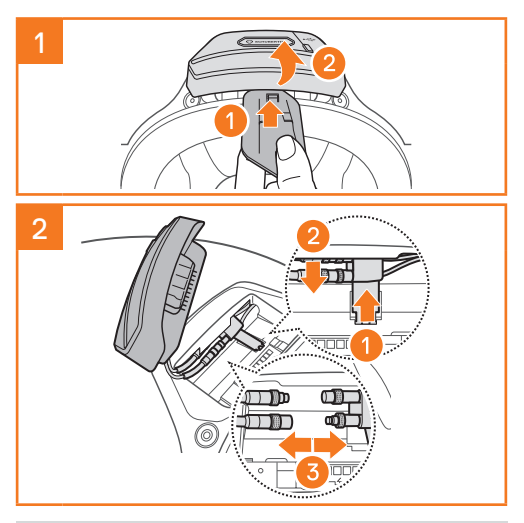

**注意**:如果需要拔下连接器,轻轻摇晃连接器然 后向外拉。这样便可轻松断开连接器的连接。

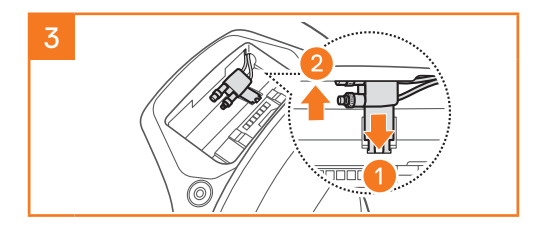

# 安装麦克风(S3 上已预安装麦克风)

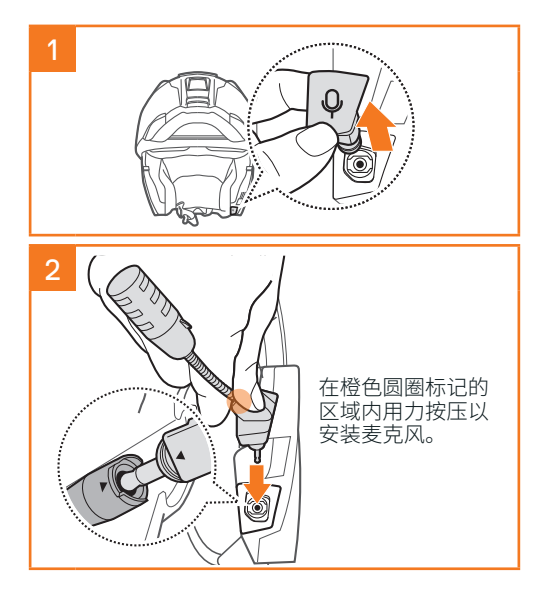

# 更换电池

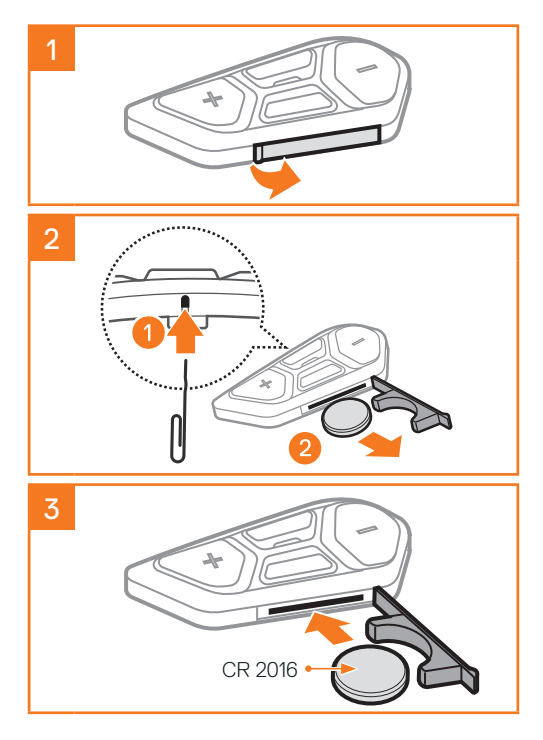

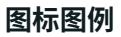

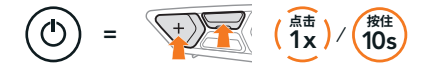

**功能 = 点击**按键指定次数,或**按住**按键到指 定时间。

☆ "您好" 语音提示

SC2

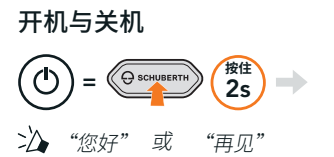

若要关闭 **SC2**,按住**多功能键 2 秒**,直至听到两次 哔哔声。

关闭 SC2 后,遥控器会切换至睡眠模式。

若要在启动 SC2 后唤醒遥控器,点击遥控器上的 (+) 键。

#### SC2 REMOTE CONTROL

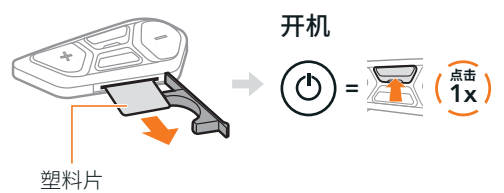

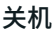

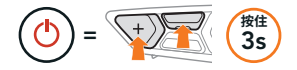

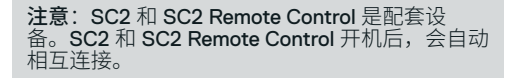

#### 音量增加和减小

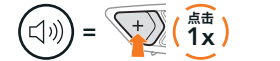

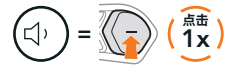

#### 检查电量

开启此功能后,会通过红色 LED 指示灯显示电量。

SC2

#### SC2 Remote Control

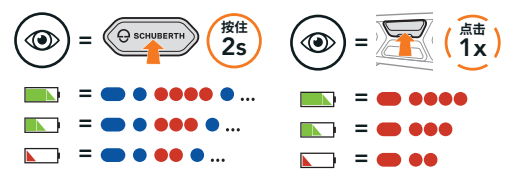

手机配对

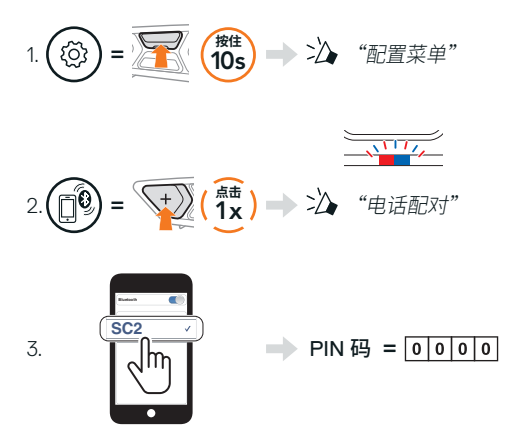

手机

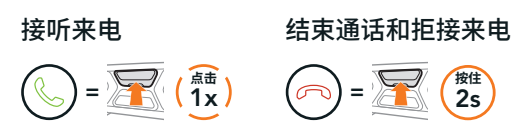

# SIRI 和 GOOGLE 助理

## 启动智能手机上安装的 Siri 或 Google 助理

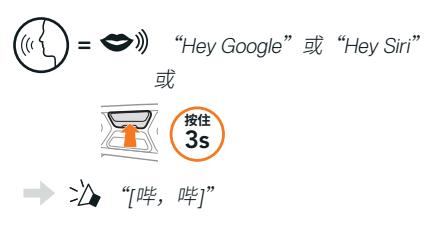

# 音乐控制

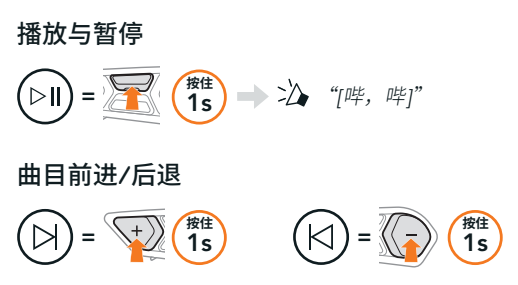

# MESH INTERCOM™

启用 Mesh Intercom 后,SC2 会自动连接附近所有 其他 Mesh 用户,之后他们按 Mesh Intercom 按键即 可相互对讲。

注意:如果在全碳纤维头盔上安装 SC2 通信系统,由于碳纤维的电磁干扰屏蔽特性,在开阔无 阻挡的地形中,通信距离上限为 400 米。

#### Mesh Intercom 开启与关闭

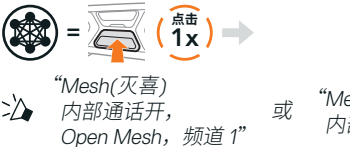

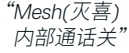

#### OPEN MESH™

启用 Mesh Intercom 后,耳机初始会在 Open Mesh (默认:信道1)。用户可以与相同 Open Mesh 信道 中的人对讲。

# 信道设定(默认信道 1)

如果由于有其他群组也在使用(默认信道 1),导致 Open Mesh 的通信受到干扰,请更换信道。可以从 信道 1 到 9 之中任意选择。

#### 输入信道设置

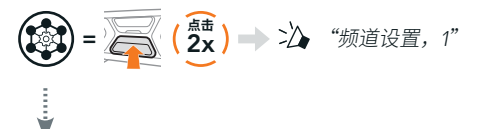

# 切换信道 $(1 \rightarrow 2 \rightarrow \dots \rightarrow 8 \rightarrow 9 \rightarrow 退出 \rightarrow 1 \rightarrow \dots)$ () = (1x) () = (1x) () = (1x) () = (1x) () = (1x) () = (1x)

保存信道设置

注意:若要退出信道设置,点击 (+) 键或 (-) 键, 直至听到"退出"的语音提示,然后点击中心键。

# GROUP MESH™

Group Mesh 是封闭式的群组对讲,用户无需与每个 耳机配对,便可加入、离开或重新加入某个群组对 讲。每个专属群组最多可连接 24 个用户。

# 创建 GROUP MESH

需要有**两到三个** Open Mesh 用户才能创建 Group Mesh。

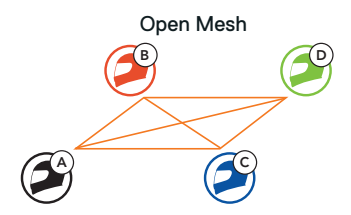

1. 您 (C) 和您的好友 (D) 进入 Mesh 分组,建立 Group Mesh。

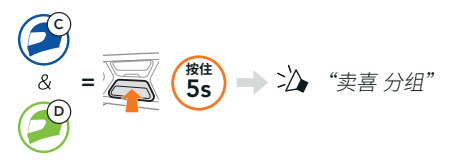

2. 耳机会完成 Mesh 分组并自动从 Open Mesh 切换 到 Group Mesh。

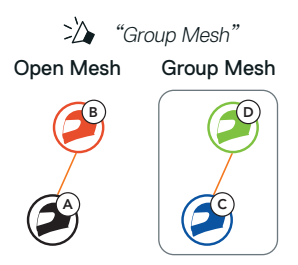

# 加入现有 GROUP MESH

**现有** Group Mesh 中的任意成员都可以允许 Open Mesh 中的新成员加入该**现有** Group Mesh。

新成员

现有 Group Mesh 和现有成员

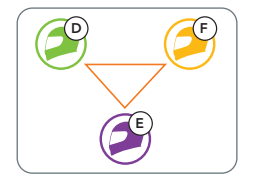

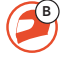

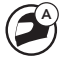

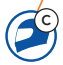

 现有成员 (E) 和新成员 (您 [C]) 进入 Mesh 分组 即可加入现有 Group Mesh。

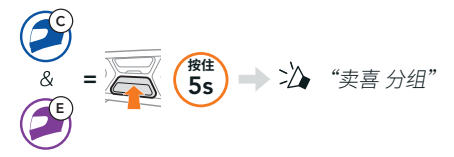

 耳机会完成 Mesh 分组。新成员的耳机会自动从 Open Mesh 切换到 Group Mesh,新成员会听见 语音提示。

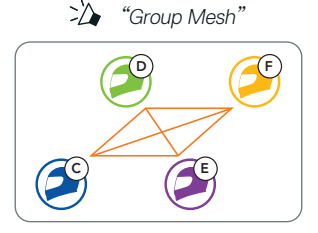

## 重置 MESH

如果在 Open Mesh 或 Group Mesh 中的耳机重置 Mesh,耳机会自动返回到 Open Mesh(默认:信 道 1)。

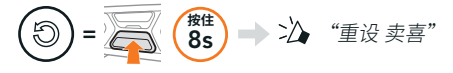

# 启用和禁用麦克风(默认: 启用)

用户在 Mesh Intercom 中对讲时,可以启用/禁用麦 克风。

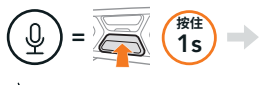

🏠 "麦克风开" 或 "麦克风关"

# BLUETOOTH 对讲

可以有多达三人与您的耳机 (A) 配对进行 Bluetooth 对讲。

#### 对讲配对

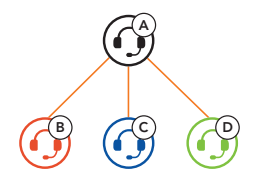

**注意**:如果在全碳纤维头盔上安装 **SC2** 通信系统,由于碳纤维的电磁干扰屏蔽特性,在开阔无阻挡的地形中,通信距离上限为 400 米。

# 与 B 配对对讲

& = 〒 (按推 55 → 汕 "内部对讲配对"

SC2 会自动与 Sena 耳机配对。

(●)) = 同时 SC2(主设备)的 LED 指示灯闪烁蓝 色两次,即表示对讲已配对。

注意: 重复上述步骤与好友 C 和 D 配对进行对讲。

# 双向对讲

# 后到先得

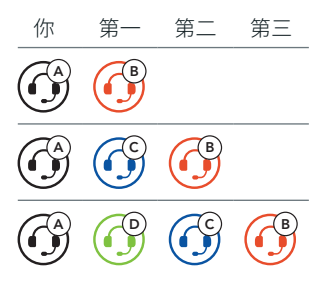

# 开始和结束与好友 1-3 的对讲

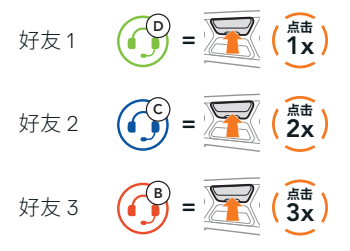

# 调频 收音机

# 调频 收音机开启与关闭

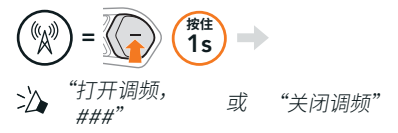

#### 搜索电台和停止搜索

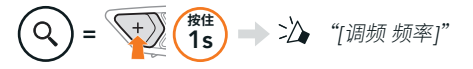

#### 搜寻电台

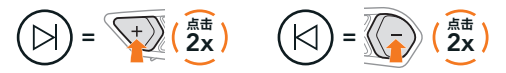

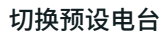

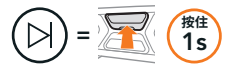

#### 注意:

- 可以使用 SCHUBERTH SC2 应用程序或 SCHUBERTH Device Manager 来预设 调频 电台。
- ◆ 如果在全碳纤维头盔上安装 SC2,碳纤维壳的电磁干扰屏蔽特性会影响 FM 信号的清晰度。

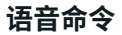

使用 **SC2** 语音命令,您可以轻松使用语音进行部分 操作。

开启 Mesh Intercom
→ ◆》 <sup>"Hey Sena, Mesh开"</sup>
播放音乐
→ ◆》 <sup>"Hey Sena, Mesh开"</sup>
播放音乐"
接听来电
→ ◆》 "接听"

**注意**:如需详细信息(包括完整的语音命令列表), 请参阅用户指南。

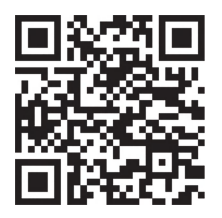

配置菜单

# 访问耳机配置菜单 (②) = 😿 (雅) → 🏠 "配置菜单"

## 切换菜单选项

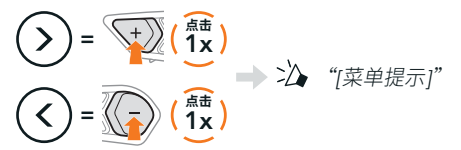

# 执行菜单选项

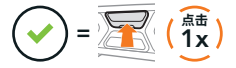

## 故障排除

SC2 恢复出厂设置

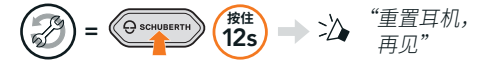

#### SC2 Remote Control 恢复出厂设置

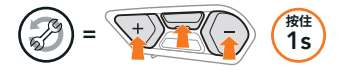

#### 远程控制配对

如果使用的并非是原包装中随附的 SC2 Remote Control,按照下列步骤配对 SC2 和 SC2 Remote Control。

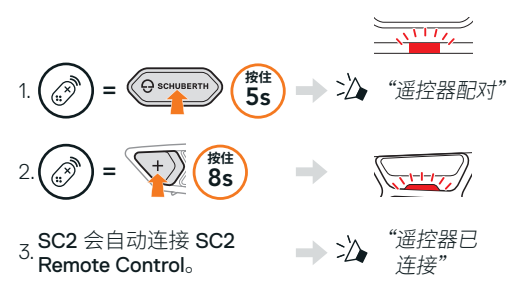

SC2 故障重置

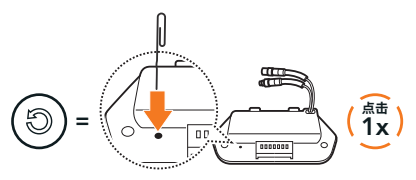

**注意: 故障重置**并不会使耳机恢复至出厂默认设置。

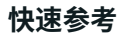

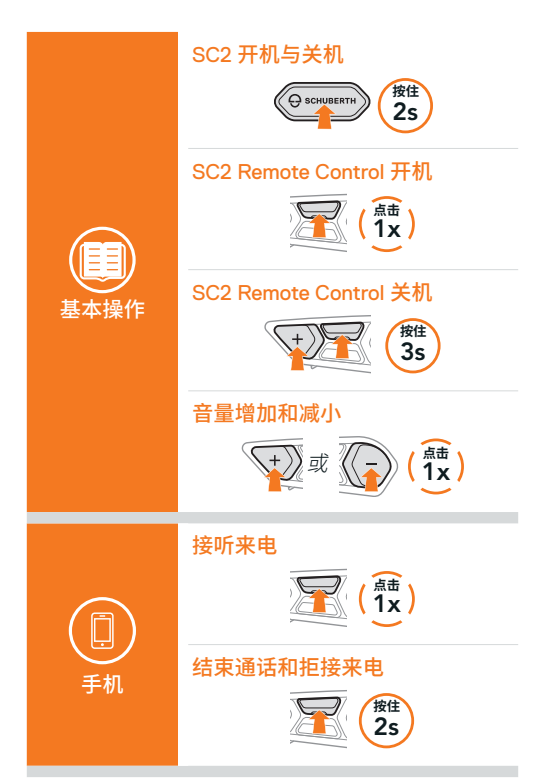

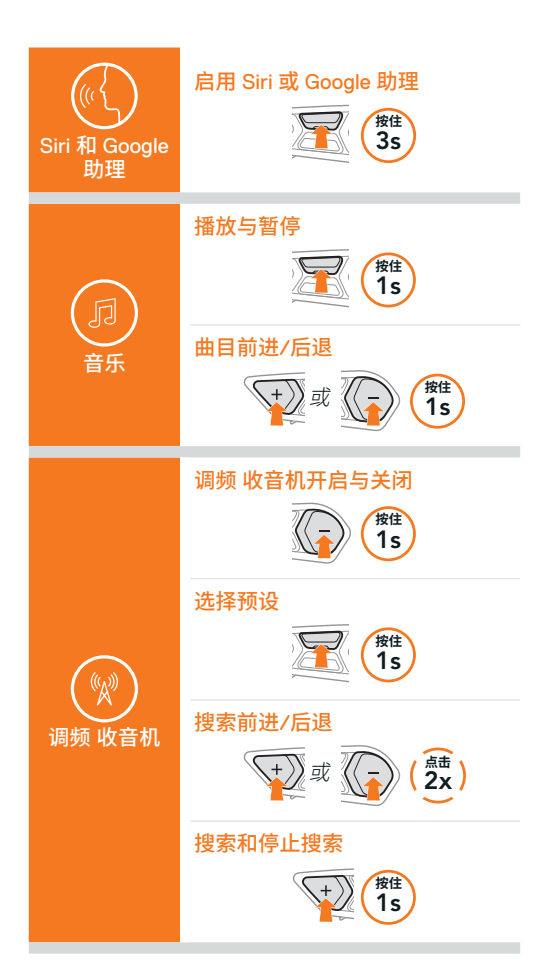

| Wesh<br>Intercom™ | Mesh Intercom 开启与关闭 |
|-------------------|---------------------|
|                   | 信道设置<br>(           |
|                   | Mesh 分组             |
|                   | 重置 Mesh<br>读述<br>8s |
|                   | 启用和禁用麦克风            |
| ()<br>对讲          | 对讲配对                |
|                   | 开始和结束对讲             |

**Producer:** Sena Technologies Co., Ltd. 19, Heolleung-ro 569-gil, Gangnam-gu Seoul 06376, Republic of Korea

Importer in Europe: SCHUBERTH GmbH Stegelitzer Straße 12 D-39126 Magdeburg, Germany

Importer in US: SCHUBERTH North America 9920 Pacific Heights Blvd., Suite 150 San Diego, CA 92121

1.3.0\_SC\_December2023

如有变更,恕不另行通知。信息如有误,不承担任何责任。

#### WWW.SCHUBERTH.COM